### MySQL (by XAMPP)

#### Obsługa środowiska XAMPP oraz tworzenie tabel z wykorzystaniem graficznego kreatora.

#### Uruchamianie środowiska XAMPP do pracy z MySQL

| 🔀 XAMPP Control Panel v3.2.1 [Compiled: May 7th 2013]                              |                                                                                                    |                                                                                                    |                                                                                                    |                                                                                                    |                                                                                                    |                                                                                                    |                                                                                                    |  |  |
|------------------------------------------------------------------------------------|----------------------------------------------------------------------------------------------------|----------------------------------------------------------------------------------------------------|----------------------------------------------------------------------------------------------------|----------------------------------------------------------------------------------------------------|----------------------------------------------------------------------------------------------------|----------------------------------------------------------------------------------------------------|----------------------------------------------------------------------------------------------------|--|--|
| ХА                                                                                 | XAMPP Control Panel v3.2.1                                                                                                    |                                                                                                    |                                                                                                    |                                                                                                    |                                                                                                    |                                                                                                    | 🌽 Config                                                                                                    |  |  |
| Module                                                                             | PID(s)                                                                                                    | Port(s)                                                                                                    | Actions                                                                                                    |                                                                                                    |                                                                                                    |                                                                                                    | 🛛 🧿 Netstat                                                                                                    |  |  |
| Apache                                                                             | 2588<br>3888                                                                                                    | 80,443                                                                                                    | Stop                                                                                                    | Admin                                                                                                    | Config                                                                                                    | Logs                                                                                                    | 🔤 Shell                                                                                                    |  |  |
| MySQL                                                                              | 1248                                                                                                    | 3306                                                                                                    | Stop                                                                                                    | Admin                                                                                                    | Config                                                                                                    | Logs                                                                                                    | 🔄 Explorer                                                                                                    |  |  |
| FileZilla                                                                          |                                                                                                    |                                                                                                    | Start                                                                                                    | Admin                                                                                                    | Config                                                                                                    | Logs                                                                                                    | 👳 Services                                                                                                    |  |  |
| Mercury                                                                            |                                                                                                    |                                                                                                    | Start                                                                                                    | Admin                                                                                                    | Config                                                                                                    | Logs                                                                                                    | 🕑 Help                                                                                                    |  |  |
| Tomcat                                                                             |                                                                                                    |                                                                                                    | Start                                                                                                    | Admin                                                                                                    | Config                                                                                                    | Logs                                                                                                    | Quit                                                                                                    |  |  |
| [main]<br>[main]<br>[main]<br>[main]<br>[Apache]<br>[Apache]<br>[mysql]<br>[mysql] | The FileZilla m<br>The Mercury n<br>The Tomcat m<br>Starting Checl<br>Control Panel<br>Attempting to<br>Status change<br>Attempting to<br>Status change                                                                                         | odule is disabled<br>odule is disabled<br>odule is disabled<br>(-Timer<br>Ready<br>start Apache app<br>e detected: runnin<br>start MySQL app<br>e detected: runnin                                                                                                    | a<br>i<br>7                                                                                                    |                                                                                                    |                                                                                                    |                                                                                                    |                                                                                                    |  |  |
|                                                                                    | Module<br>Apache<br>MySQL<br>FileZilla<br>Mercury<br>Tomcat<br>[main]<br>[main]<br>[main]<br>[main]<br>[Main]<br>[Main]<br>[Main]<br>[Main]<br>[Main]<br>[Main]<br>[Main]<br>[Main]<br>[Main]<br>[Main]<br>[Main]<br>[Main]<br>[Main]<br>[Main] | Module       PID(s)         Module       2588         Apache       3888         MySQL       1248         FileZilla       Mercury         Tomcat       The FileZilla m         [main]       The Mercury n         [main]       The Mercury n         [main]       Starting Check         [main]       Control Panel         [Apache]       Status change         [mysql]       Attempting to         [mysql]       Status change | Image: Second control Panel v3.2.1       Compiled: May 7th 2013         XAMPP Control Panel v3         Module       PID(s)       Port(s)         Apache       2588       80, 443         MySQL       1248       3306         FileZilla       Mercury       3306         Tomcat       The FileZilla module is disabled (main)       The Mercury module is disabled (main)         Minin       Starting Check-Timer (main)       Control Panel Ready (Attempting to start Apache app (Apache)         Attempting to start MySQL app (mysql)       Status change detected: runnin (mysql) | Module       PID(s)       Port(s)       Actions         Apache       2588       80,443       Stop         MySQL       1248       3306       Stop         FileZilla       Start       Start         Mercury       Start       Start         Tomcat       The FileZilla module is disabled       Start         [main]       The FileZilla module is disabled       Start         [main]       The FileZilla module is disabled       Start         [main]       The FileZilla module is disabled       Start         [main]       The FileZilla module is disabled       Start         [main]       The FileZilla module is disabled       Start         [main]       The FileZilla module is disabled       Start         [main]       The FileZilla module is disabled       Start         [main]       Attempting to start Apache app       Start         [Apache]       Attempting to start MySQL app       Status change detected: running         [mysql]       Attempting to start MySQL app       Status change detected: running | Module       PID(s)       Port(s)       Actions         Apache       3888       80,443       Stop       Admin         MySQL       1248       3306       Stop       Admin         FileZilla       Start       Admin         Mercury       Start       Admin         Tomcat       Start       Admin         [main]       The FileZilla module is disabled         [main]       The FileZilla module is disabled         [main]       The Mercury module is disabled         [main]       The Mercury module is disabled         [main]       Starting Check-Timer         [main]       Control Panel Ready         [Apache]       Attempting to start Apache app         [Apache]       Status change detected: running         [mysql]       Attempting to start MySQL app         [mysql]       Status change detected: running | ontrol Panel v3.2.1 [ Compiled: May 7th 2013 ]         XAMPP Control Panel v3.2.1         Module       PID(s)       Port(s)       Actions         Apache       3888       80, 443       Stop       Admin       Config         MySQL       1248       3306       Stop       Admin       Config         FileZilla       Start       Admin       Config         Mercury       Start       Admin       Config         Tomcat       Start       Admin       Config         [main]       The FileZilla module is disabled       Start       Admin       Config         [main]       The FileZilla module is disabled       Start       Admin       Config         [main]       The FileZilla module is disabled       Start       Admin       Config         [main]       The FileZilla module is disabled       Start       Admin       Config         [main]       The Forecury module is disabled       Starting Check-Timer       Starting Check-Timer       Starting Check-Timer         [main]       Control Panel Ready       Attempting to start Apache app       Apache]       Status change detected: running         [mysqi]       Attempting to start MySQL app       Imysqi]       Status change detected: running <th>Module       PID(s)       Port(s)       Actions         Apache       2588       80, 443       Stop       Admin       Config       Logs         MySQL       1248       3306       Stop       Admin       Config       Logs         FileZilla       Start       Admin       Config       Logs         Mercury       Start       Admin       Config       Logs         Tomcat       Start       Admin       Config       Logs         [main]       The FileZilla module is disabled       Start       Admin       Config       Logs         [main]       The FileZilla module is disabled       Start       Admin       Config       Logs         [main]       The FileZilla module is disabled       Imain       Config       Logs         [main]       The FileZilla module is disabled       Imain       Config       Logs         [main]       The Hercury module is disabled       Imain       Config       Logs         [main]       Stating Check-Timer       Imain       Control Panel Ready       Apache       Attempting to start Apache app         [Apache]       Status change detected: running       Imain       Status change detected: running       Imain       Status change detected: running</th> | Module       PID(s)       Port(s)       Actions         Apache       2588       80, 443       Stop       Admin       Config       Logs         MySQL       1248       3306       Stop       Admin       Config       Logs         FileZilla       Start       Admin       Config       Logs         Mercury       Start       Admin       Config       Logs         Tomcat       Start       Admin       Config       Logs         [main]       The FileZilla module is disabled       Start       Admin       Config       Logs         [main]       The FileZilla module is disabled       Start       Admin       Config       Logs         [main]       The FileZilla module is disabled       Imain       Config       Logs         [main]       The FileZilla module is disabled       Imain       Config       Logs         [main]       The Hercury module is disabled       Imain       Config       Logs         [main]       Stating Check-Timer       Imain       Control Panel Ready       Apache       Attempting to start Apache app         [Apache]       Status change detected: running       Imain       Status change detected: running       Imain       Status change detected: running |  |  |

#### UWAGA!!!

Do działania MySQL wystarczy uruchomić moduł MySQL, jednak chcąc zarządzać BD za pomocą phpMyAdmin (środowiska napisanego w PHP do obsługi MySQL) należy uruchomić również moduł Apatche...

Należy zwrócić uwagę by oba moduły wystartowały (status zielony)

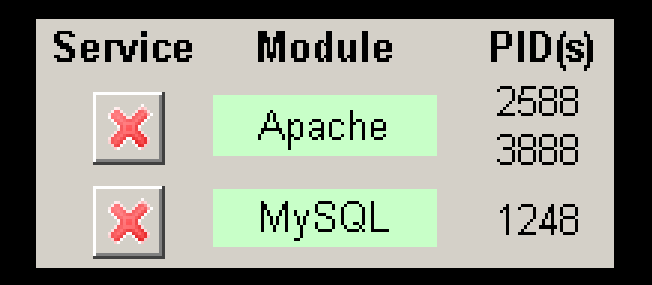

Jeśli tak nie jest trzeba się upewnić czy posiadamy dostateczne uprawnienia do folderu gdzie zapisany jest pakiet XAMPP oraz czy w zaporze systemowej są dodane wyjątki dla Apatche i MySQL. Pierwszy raz z XAMPP

W przeglądarce wpisujemy adres:

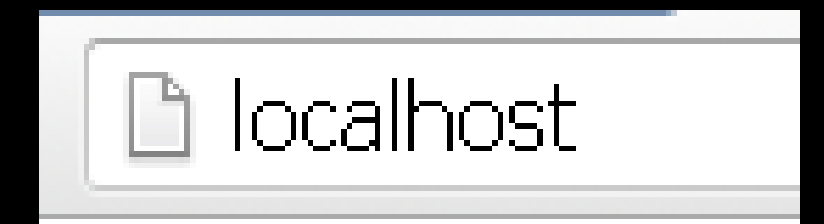

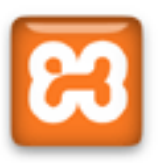

XAMPP 1.8.2 [PHP: 5.4.31]

Witamy Stan Bezpieczeństwo Dokumentacja Komponenty Applications

Php phpinfo() Kolekcja CD Biorytm Instant Art Książka telefoniczna

> Perl perlinfo() Księga Gości

**J2ee** Info Tomcat examples

Tools

phpMyAdmin FileZilla FTP Webalizer Mail Dalej należy odszukać na stronie startowej XAMPP link do phpMyAdmin...

Po kliknięciu zostaniemy przekserowani do narzędzia phpMyAdmin służącego do zarządzania MySQL.

#### W zależności od wersji wygląda ono tak:

| phpMyAdmin                                                                                                    | ← 🗊 Serwer: 127.0.0.1                                                                                                    | ~                                                                                                    |
|----------------------------------------------------------------------------------------------------|----------------------------------------------------------------------------------------------------|----------------------------------------------------------------------------------------------------|
| 🏦 🗟 🔍 🗊                                                                                                    | 🗊 Bazy danych 📋 SQL 🕼 Status 📧 Użytkownicy 🐺 Eksport 📑 Import 🥖                                                                      | 🖗 Ustawienia 📱 Replikacja 💿 Zmienne 🔻 Więcej                                                                                                    |
| Ostatnie Ulubione<br>Nowa<br>cdcol<br>musql<br>musql<br>m | Ustawienia ogólne<br>Sortowanie połączenie z serwerem : utf8mb4_general_ci Ustawienia wyglądu<br>Słęzyk - Language : Polski - Polish | Serwer bazy danych <ul> <li>Serwer: 127.0.0.1 via TCP/IP</li> <li>Typ serwera: MySQL</li> <li>Wersja serwera: 5.5.39 - MySQL Community Server (GPL)</li> <li>Wersja protokołu: 10</li> <li>Użytkownik: root@localhost</li> <li>Kodowanie znaków serwera: UTF-8 Unicode (utf8)</li> </ul> |
| webauth                                                                                                    | <ul> <li>Motyw: pmahomme </li> <li>Rozmiar czcionki: 82% </li> <li>Więcej ustawień</li> </ul>                                        | Serwer WWW<br>• Apache/2.4.10 (Win32) OpenSSL/1.0.1h PHP/5.4.31<br>• Wersja klienta bazy danych: libmysql - mysqlnd 5.0.10 -<br>20111026 - \$Id:<br>c85105d7c6f7d70d609bb4c000257868a40840ab \$                                                                                          |

Wybór bazy danych

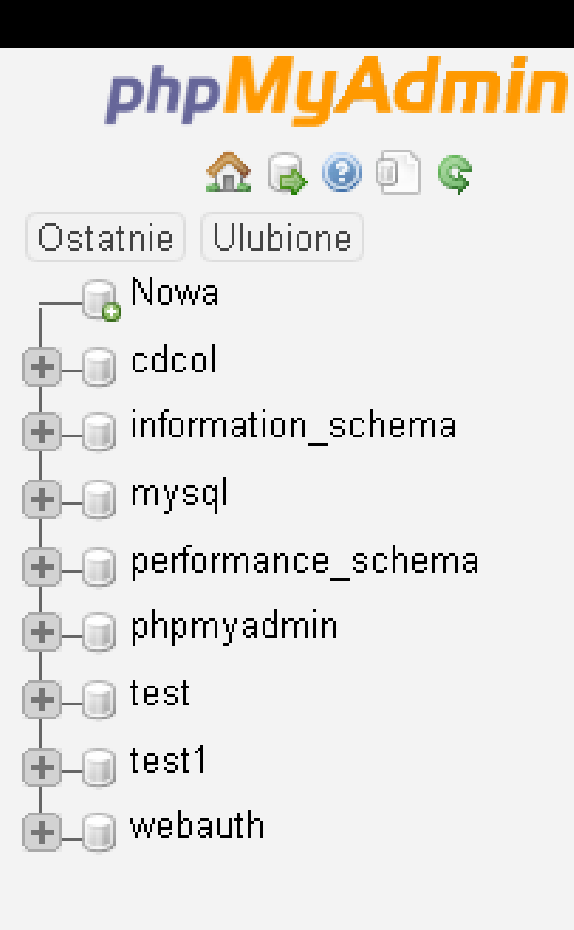

MySQL pozwala na stworzenie i użytkowanie w tym samym czasie wielu baz danych. Panel po prawej umożliwia wybór bazy z którą chcemy pracować.

W szczególności jest tu kilka baz danych, w których MySQL przechowuje dane istotne z punktu widzenia działania systemu. Tych baz danych, których nie znamy lub nie jesteśmy autorami lepiej nie ruszać...

#### Po wybraniu żądanej BD zobaczymy pozycja się rozwija i można zacząć prace z tą BD.

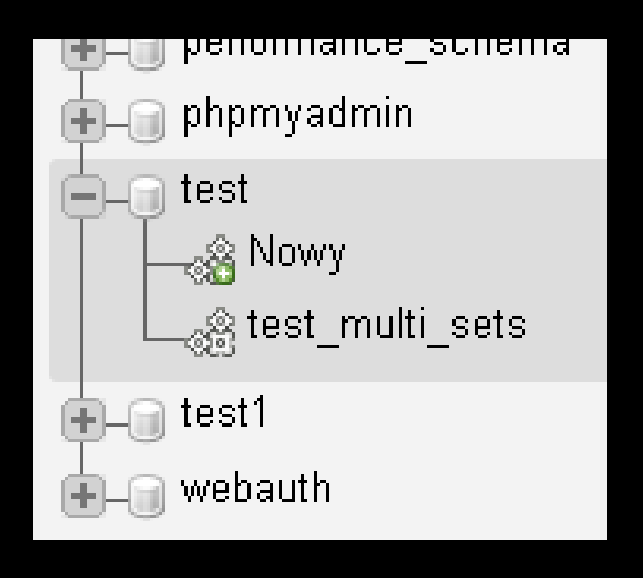

My jednak zaczniemy od początku – czyli od sytuacji, gdy samą bazę danych musimy sobie dopiero stworzyć...

#### W tym celu wybieramy z menu pozycję BAZY DANYCH:

| 🍺 Bazy danych    | SQL                                                                                                    | Etatua                                                                                                    |                                                                                                    |                                                                                                    |                                                                                                    |
|------------------|----------------------------------------------------------------------------------------------------|----------------------------------------------------------------------------------------------------|----------------------------------------------------------------------------------------------------|----------------------------------------------------------------------------------------------------|----------------------------------------------------------------------------------------------------|
|                  | <u> </u>                                                                                                    | January Status                                                                                                    | Użytkownicy                                                                                                    | 😽 Eksport                                                                                                    | 📑 Im                                                                                                    |
|                  |                                                                                                    |                                                                                                    |                                                                                                    |                                                                                                    |                                                                                                    |
| Razy dany        | rch .                                                                                                    |                                                                                                    |                                                                                                    |                                                                                                    |                                                                                                    |
| Dazy dany        | on                                                                                                    |                                                                                                    |                                                                                                    |                                                                                                    |                                                                                                    |
| 🖂 lltwórz haze   | danwch 🙉                                                                                                    |                                                                                                    |                                                                                                    |                                                                                                    |                                                                                                    |
| Norwo horw dor   |                                                                                                    | Matada paráuni                                                                                                    | wania naniaźw. 🖛                                                                                                    | Iltruára                                                                                                    |                                                                                                    |
| Livazwa bazy dar |                                                                                                    | meroda porowny                                                                                                    | wana napisuw 🔹                                                                                                    | UWUIZ                                                                                                    |                                                                                                    |
| 🔥 Uwaga: Włacz   | enie statysty                                                                                                    | k haz danych m                                                                                                    | oże spowodować du:                                                                                                    | ży ruch pomiedzy                                                                                                    | serweren                                                                                                    |
|                  | onio orarjorj                                                                                                    | n baz danyon m                                                                                                    | ozo opomodomao da.                                                                                                    | c) racii boundar)                                                                                                    | Sermeren                                                                                                    |
| Baza danych      | 🔺 Meto                                                                                                    | da porównywa                                                                                                    | nia napisów                                                                                                    |                                                                                                    |                                                                                                    |
| Cdcol            |                                                                                                    | latinl                                                                                                    | _general_ci 🔳 Sp                                                                                                    | rawdź uprawnieni                                                                                                    | а                                                                                                    |
| information_sch  | iema                                                                                                    | utf8                                                                                                    | 3_general_ci 📺 Sp                                                                                                    | rawdź uprawnieni                                                                                                    | а                                                                                                    |
| 🔲 mysql          |                                                                                                    | latinl                                                                                                    | _swedish_ci 🔳 Sp                                                                                                    | rawdź uprawnieni                                                                                                    | а                                                                                                    |
| performance_so   | :hema                                                                                                    | utf8                                                                                                    | 3_general_ci 🗾 Sp                                                                                                    | rawdź uprawnieni                                                                                                    | а                                                                                                    |
| phpmyadmin       |                                                                                                    |                                                                                                    | utf8_bin 🔳 Sp                                                                                                    | rawdź uprawnieni                                                                                                    | a                                                                                                    |
| test             |                                                                                                    | latinl                                                                                                    | _swedish_ci 🔳 Sp                                                                                                    | rawdź uprawnieni                                                                                                    | а                                                                                                    |
| C test1          |                                                                                                    | latinl                                                                                                    | _swedish_ci 📑 Sp                                                                                                    | rawdź uprawnieni                                                                                                    | а                                                                                                    |
| webauth          |                                                                                                    | latinl                                                                                                    | _general_ci 📑 Sp                                                                                                    | rawdź uprawnieni:                                                                                                    | а                                                                                                    |
| Ogółem: 8        |                                                                                                    | latini                                                                                                    | _swedish_ci                                                                                                    |                                                                                                    |                                                                                                    |
|                  | Bazy dany Utwórz baze Nazwa bazy dar Uwaga: Włącz Baza danych Cdcol Baza danych Cdcol Ninformation_sch Mysql Performance_sc Phpmyadmin test test1 Kest1 Webauth Ogółem: 8 | Bazy danych<br>Utwórz bazę danych<br>Nazwa bazy danych<br>Mazwa bazy danych<br>Mazwa bazy danych<br>Mazwa bazy danych<br>Meto<br>Meto | Bazy danych<br>Utwórz bazę danych<br>Nazwa bazy danych Metoda porówny<br>Uwaga: Włączenie statystyk baz danych m<br>Baza danych A Metoda porównywa<br>Cdcol latinu<br>Cdcol latinu<br>information_schema utf8<br>mysql latinu<br>performance_schema utf8<br>phpmyadmin<br>test latinu<br>itest latinu<br>Metoda porównywa<br>data danych A Metoda porównywa<br>data danych A Metoda porównywa<br>data data danych A Metoda porównywa<br>data data data danych A Metoda porównywa<br>data data data data data data data data | Bazy danych<br>Luwórz bazę danych<br>Nazwa bazy danych Metoda porównywania napisów<br>Luwaga: Włączenie statystyk baz danych może spowodować du:<br>Baza danych<br>Metoda porównywania napisów<br>Baza danych<br>Metoda porównywania napisów<br>Baza danych<br>Metoda porównywania napisów<br>Metoda porównywania napisów<br>Metoda porównywani napisów<br>Metoda porównywania napisów<br>Me | Bazy danych<br>Ltwórz bazę danych<br>Nazwa bazy danych Metoda porównywania napisów<br>Ltwórz<br>Uwaga: Włączenie statystyk baz danych może spowodować duży ruch pomiędzy<br>Baza danych<br>Metoda porównywania napisów<br>Cdcol latinl_general_ci<br>Sprawdź uprawnienii<br>information_schema ut f8_general_ci<br>Sprawdź uprawnienii<br>mysql latinl_swedish_ci<br>Sprawdź uprawnienii<br>phpmyadmin ut f8_pin<br>Sprawdź uprawnienii<br>test latinl_swedish_ci<br>Sprawdź uprawnienii<br>test latinl_swedish_ci<br>Sprawdź uprawnienii<br>test latinl_swedish_ci<br>Sprawdź uprawnienii<br>test latinl_swedish_ci<br>Sprawdź uprawnienii<br>test latinl_swedish_ci<br>Sprawdź uprawnienii<br>test latinl_swedish_ci<br>Sprawdź uprawnienii<br>test latinl_swedish_ci<br>Sprawdź uprawnienii<br>test latinl_swedish_ci<br>Sprawdź uprawnienii<br>test latinl_swedish_ci<br>Sprawdź uprawnienii<br>test latinl_swedish_ci<br>Sprawdź uprawnienii<br>test latinl_swedish_ci<br>Sprawdź uprawnienii<br>test latinl_swedish_ci<br>Sprawdź uprawnienii<br>test latinl_swedish_ci<br>Sprawdź uprawnienii<br>Metoda porównywania napisów<br>Sprawdź uprawnienii<br>Metoda porównywania napisów<br>Sprawdź uprawnienii<br>Sprawdź uprawnienii |

W zakładce BAZY DANYCH mamy możliwość stworzenia nowej bazy danych. W tym celu należy wpisać jej nazwę oraz wybrać metodę porównywania napisów (tą pozycję można zostawić bez zmian):

| Bazy danych            |                               |        |
|------------------------|-------------------------------|--------|
| 🔒 Utwórz bazę danych 🛛 | 0                             |        |
| MojaBaza               | Metoda porównywania napisów 🔻 | Utwórz |

Następnie wystarczy kliknąć na opcję UTWÓRZ i baza danych zostanie stworzona...

UWAGA: nazwy bazy danych, tabel jak i atrybutów powinny być pozbawione polskich liter i najlepiej bez spacji!

O fakcie utworzenia nowej bazy danych zostaniemy poinformowani odpowiednim komunikatem:

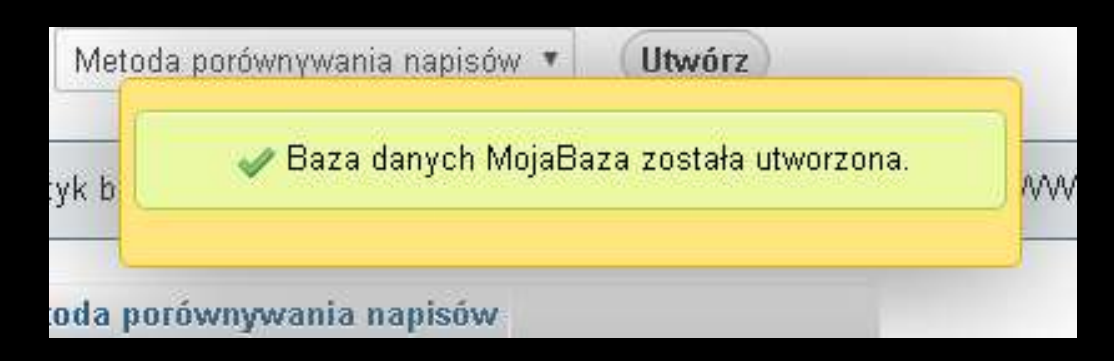

Komunikat o błędzie oznacza, że coś robimy nie tak (np. próbujemy utworzyć bazę o nazwie jaka już została wykorzystana)...

Po utworzeniu nowej bazy pojawia się ona również w panelu poprawej:

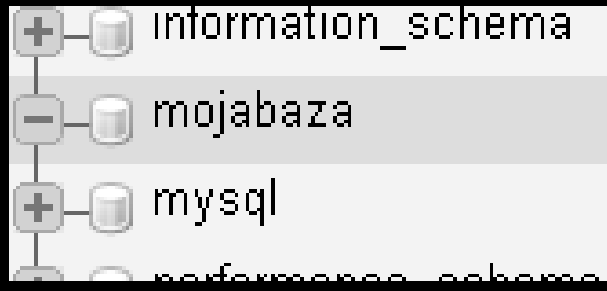

Do pozostałych funkcji dostępnych z poziomu panelu głównego phpMyAdmina jeszcze wrócimy. Teraz stworzymy przykładową tabelę w naszej bazie z poziomu interfejsu phpMyAdmin. W tym celu klikamy na 'węzeł' naszej bazy danych -> Powinno pojawić się menu dostępne dla tej bazy

danych:

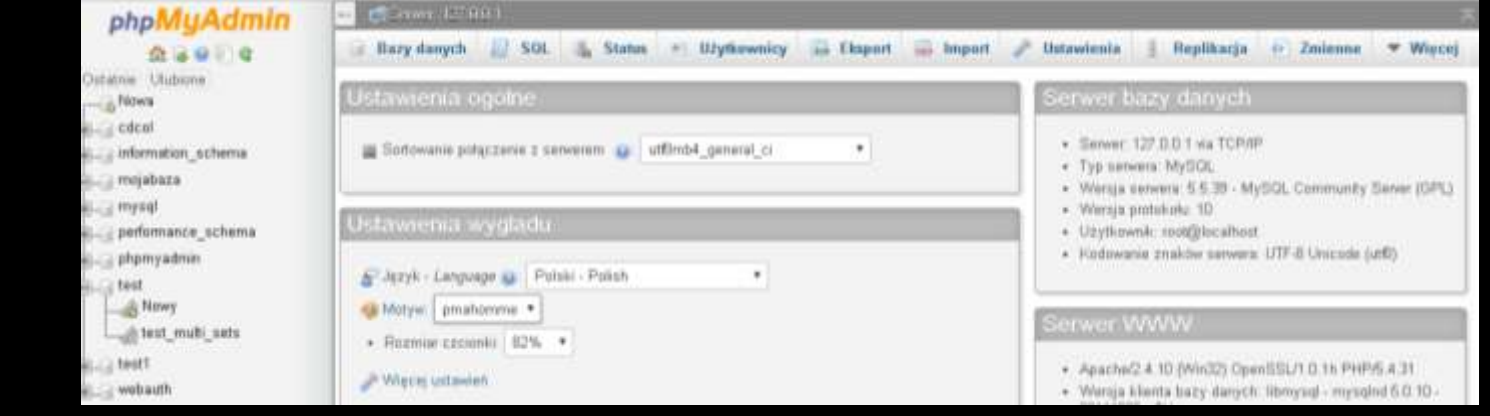

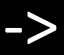

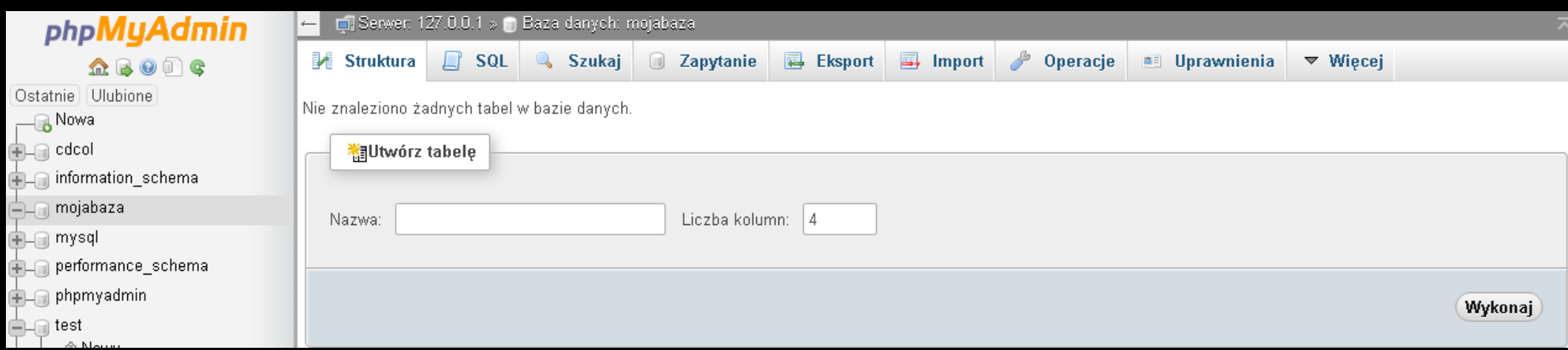

## Jak widać pojawia się nowa pozycja (która zastępuje pozycję BAZY DANYCH) – ta pozycja to STRUKTURA.

## Umożliwia ona tworzenie tabel w bazie danych. Wystarczy podać nazwę tabeli oraz ilość kolumn:

|        | vórz tabelę  |                 |
|--------|--------------|-----------------|
| Nazwa: | produkt Licz | zba kolumn: 6 🗢 |
|        |              | Wykonaj         |

#### Następnie klikamy na pozycję WYKONAJ

Pojawia się okno gdzie należy doprecyzować jak mają się nazywać poszczególne atrybuty (kolumny), jaki mają przechowywać typ danych oraz inne informacje związane ze strukturą tabeli...

| Nazwa                 | Тур 😡 | Długość/Wartości 🕑 | Ustawienia domyślne<br>9 | Metoda<br>porównywania<br>napisów | Atrybuty | Null | Indeks   | A_I | Ka |
|-----------------------|-------|--------------------|--------------------------|-----------------------------------|----------|------|----------|-----|----|
|                       | INT • |                    | Brak 🔻                   | •                                 | •        |      | ▼        |     |    |
|                       | INT • |                    | Brak 🔹                   | •                                 | •        |      | <b>v</b> |     |    |
|                       | INT • |                    | Brak                     | •                                 | •        |      | ¥        |     |    |
|                       | INT • |                    | Brak                     | •                                 | •        |      | •        |     |    |
|                       | INT • |                    | Brak 🔹                   | •                                 | •        |      | ¥        |     |    |
|                       | INT • |                    | Brak                     | •                                 | •        |      | •        |     |    |
| Komentarze tabeli:    |       | Silnik składowan   | ia: 🕢 Sortowanie         | •                                 |          |      |          |     |    |
| Definicja podziału: 🥹 | ,     |                    |                          |                                   |          |      |          |     |    |
|                       |       |                    |                          |                                   |          |      | Zap      | isz |    |

#### Typy danych:

| 1 | yb 💿        |   | Długość  | Λ  |
|---|-------------|---|----------|----|
|   |             |   |          |    |
|   | INT         | • |          |    |
|   | INT         |   | <b>A</b> |    |
|   | VARCHAR     |   |          |    |
|   | TEXT        |   | 4-Bajtov | γ. |
|   | DATE        |   |          |    |
|   | Numeryczny  |   |          |    |
|   | CMALLINT    |   |          |    |
|   |             |   |          |    |
|   | INT         |   |          |    |
|   | BIGINT      |   |          |    |
|   | -           |   |          | _  |
|   | DECIMAL     |   |          |    |
|   | FLOAT       |   |          |    |
|   | DOUBLE      |   |          |    |
|   | REAL        |   |          |    |
|   | -           |   |          | I  |
|   | BIT         |   |          | n  |
|   | BOOLEAN     |   |          |    |
|   | SERIAL      |   |          |    |
|   | Data i czas |   | •        |    |

Omówię tylko najważniejsze typy (pełny spis i opis typów można znaleźć m.in. w manualu do MySQL): INT – typ całkowitoliczbowy. Odmiany o mniejszej lub większej pojemności: TINYINT, SMALLINT, BIGINT...

FLOAT – typ liczbowy rzeczywisty (pozwala zapisać liczby z wartością po przecinku). Posiada ograniczoną precyzję i wszystkie wady liczb rzeczywistych zapisywanych w komputerach (potrafi zniekształcać wartości).

DECIMAL – typ liczbowy, pozwalający zapisywać wartości z częścią ułamkową z określoną precyzją (np. 2 miejsca po przecinku). Stosowany m.in. do przechowywania informacji o cenach itp. (nie zniekształca danych) VARCHAR – typ znakowy o określonej maksymalnej długości znaków. Doskonały do danych typu imię, nazwisko, nazwa towaru, hasło, itd...

TEXT – typ znakowy jednak bez określania maksymalnej długości znaków (dobry tam, gdzie będą zbierane informacje, co do których długości nie jesteśmy pewni). Bardziej kosztowny od VARCHAR dlatego trzeba go używać z głową i oszczędnie. BOOLEAN – w zasadzie typ liczbowy jednak pozwala zapisać wartością logiczną FALSE/TRUE (1/0). Doskonały do zapisania informacji no charakterze TAK/NIE.

DATE/DATETIME – typ data/data-czas pozwalający zapisać daty lub daty i godziny w systemie.

#### Pozycja Długość/Wartość

#### Pozwala określić precyzję formatu liczbowego, lub maksymalną długość łańcucha znaków...

| Nazwa | Тур 💿 | Długość/Wartości 🕢 |
|-------|-------|--------------------|
| imie  |       | 20                 |

Ustawienia domyślne – pozwala określić domyślną wartość danego atrybutu:

-brak – brak wartości domyślnej

-NULL – wartość pusta

| ( | Istawienia domyślne<br>©       | N<br>p<br>n | letod<br>orów<br>apis |
|---|--------------------------------|-------------|-----------------------|
|   | NULL 🔻                         |             |                       |
|   | Brak                           |             |                       |
|   | Zdefiniowana następują<br>NULL | ίοο         | ):                    |
|   | CURRENT_TIMESTAM               | 1P          |                       |

CURRENT\_TIMESTAMP – znacznik czasowy (doczytać)

Przydatne w momencie, gdy dopuszczamy np. wartość pustą jakiegoś atrybutu. Wówczas jeśli użytkownik nie poda wartości tego atrybutu wprowadzając dane do BD, ta sama uzupełni jego wartość o NULL. Jeśli nie określamy wartości domyślnej wybieramy BRAK...

#### Metoda porównywania napisów

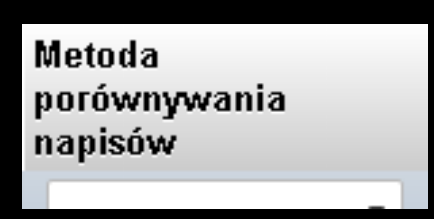

Standardowo najlepiej nie ruszać tej pozycji i zdefiniować metodę porównywania dla całej bazy danych na etapie jej tworzenia...

#### Atrybuty

#### Pozycja powala określić dodatkowe atrybuty pola.

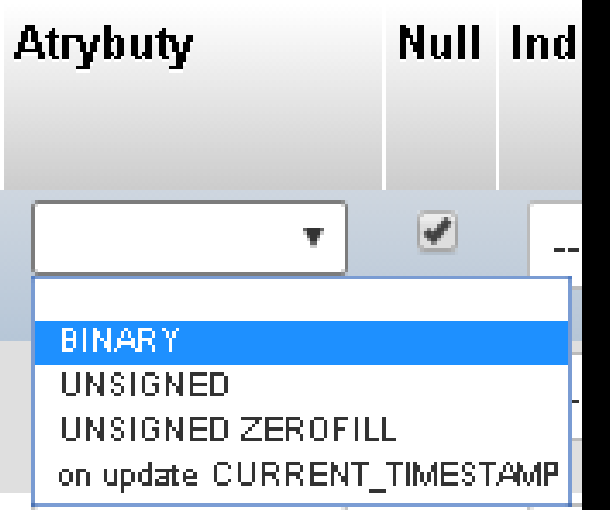

Szczególnie przydatne do typów liczbowych jeśli chcemy przechowywać liczby dodatnie (z zerem lub bez zera / odpowiednio pozycja UNSIGNED ZEROFILL lub UNSIGNED).

#### NULL

Bardzo przydatna i ważna opcja – pozwala określić czy w danym atrybucie można przechowywać wartość NULL, co przekłada się na to czy dany atrybut jest OBLIGATORYJNY – brak zaznaczonej opcji Null, lub czy dany atrybut jest OPCJONALNY – zaznaczona opcja Null.

#### Null Należy pamiętać, że:

1

Ē

-dla atrybutów z zaznaczoną opcją Null, BD nie będzie wymagała podawania wartości,

-atrybuty ważne, których wartości wymagamy nie mogą posiadać zaznaczonej opcji Null,

-atrybuty będące PRYMARY KEY nie mogą mieć zaznaczonej opcji Null.

#### Indeks

| h | Indeks                                 |  |  |  |  |  |  |
|---|----------------------------------------|--|--|--|--|--|--|
|   | •                                      |  |  |  |  |  |  |
|   |                                        |  |  |  |  |  |  |
|   | PRIMARY<br>UNIQUE<br>INDEX<br>FULLTEXT |  |  |  |  |  |  |

Indeks to ważna pozycja po pozwala z poziomu phpMyAdmin określić klucz główny (PRIMARY KEY) w tabeli. Ale przede wszystkim jest to też opcja, która odpowiada za założeniu indeksu na danym atrybucie – to z kolei może być istotne w wyszukiwaniu danych w BD po wartościach danego

#### atrybutu, etc.

- oznacza brak indeksu
- PRIMARY oznacza indeks i jednocześnie PK tabeli

UNIQUE oznacza indeks i wymuszenie unikalności wartości atrybutu (przydatne np. do przechowywania loginu, etc)

INDEX zakłada indeks dla atrybutu (kwestie wyszukiwania)

Czyli Auto Increment – oznacza, że wartości danego atrybutu będzie w sposób AUTOMATYCZNY generowana przez BD. Jeśli dla danego atrybutu zaznaczamy te opcję to nie należy jego wartości podawać w trakcie wprowadzania danych do BD.

Opcja przydatna wszędzie tam, gdzie chcemy mieć gwarancję, że każda kolejna wartość będzie inna niż poprzednia (z zachowaniem unikalności). Świetne do generowania np. identyfikatorów (PK).

UWAGA: działa tylko dla typów całkowitoliczbowych...

| AI | Komentarze |
|----|------------|
|    |            |
|    |            |
|    |            |
|    |            |

Pozostałe dane opisujące strukturę nie są już dla nas tak ważne (dla chętnych warto zajrzeć do MANUALa MySQL)

UWAGA: Warto zauważyć, że nie wszystkie opcje są możliwe do jednoczesnego wybrania (np. jeśli decydujemy się na atrybut typu PRIMARY nie możemy wybrać dla niego opcji NULL). Niektóre opcję są też nierozerwalne, np. atrybut typu VARCHAR wymaga podania maksymalnej długości pola.

#### Przykładowa struktura tabeli Osoba:

| Nazwa         | Тур 😡     | Długość/Wartości 😡 | Ustawienia domyślne<br>© | Metoda<br>porównywania<br>napisów | Atrybuty   | Null | Indeks    | A_I |
|---------------|-----------|--------------------|--------------------------|-----------------------------------|------------|------|-----------|-----|
| ID            | INT •     | 10                 | Brak 🔻                   | •                                 | UNSIGNED V |      | PRIMARY • | •   |
| Imie          | VARCHAR • | 20                 | Brak                     | •                                 | •          |      | •         |     |
| Nazwisko      | VARCHAR • | 30                 | Brak 🔹                   | •                                 | •          |      | •         |     |
| Telefon       | VARCHAR • | 9                  | NULL                     | •                                 | •          |      | •         |     |
| Email         | VARCHAR • | 40                 | Brak 🔹                   | •                                 | •          |      | UNIQUE •  |     |
| DataUrodzenia | DATE •    |                    | Brak 🔹                   | Y                                 | •          |      | •         |     |

#### Przykładowa tabela Produkt

| Nazwa    | Тур 🕢     | Długość/Wartości 😡 | Ustawienia domyślne<br>😡 | Metoda<br>porównywania<br>napisów | Atrybuty   | Null | Indeks    | A_I      |
|----------|-----------|--------------------|--------------------------|-----------------------------------|------------|------|-----------|----------|
| ID       | INT •     | 10                 | Brak 🔻                   | •                                 | UNSIGNED ¥ |      | PRIMARY • | <b>√</b> |
| Nazwa    | VARCHAR • | 20                 | Brak 🔹                   | •                                 | •          |      | •         |          |
| Opis     | VARCHAR • | 50                 | Brak 🔹                   | •                                 | •          |      | •         |          |
| Cena     | DECIMAL   | 6,2                | Brak 🔹                   | •                                 | •          |      | •         |          |
| Rabat    | INT •     | 10                 | NULL                     | •                                 | •          |      | •         |          |
| NaStanie | BOOLEAN • |                    | Zdefiniowana nast 🔻      | •                                 | •          |      | •         |          |
|          |           |                    | 0                        |                                   |            |      |           |          |

Cena – pozycja typu DECIMAL (6 cyfr, z czego dwie po przecinku)

NaStanie – określa czy dany produkt jest na staniemagazynowym – wartość domyślna tego pola zdefiniowana jest na 0 (czyli logiczne NIE).

#### Inne ważne parametry tabeli:

| Komentarze tabeli:    | Silnik składowania: 😡 | Sortowanie: |
|-----------------------|-----------------------|-------------|
|                       | InnoDB •              | T           |
| Definicja podziału: 😡 |                       |             |
|                       |                       |             |
|                       |                       |             |
|                       |                       |             |
|                       |                       |             |

Zapisz

Silnik składowania – do wyboru jest kilka opcji, jednak najlepiej wybrać InnoDB (to silnik w pełni relacyjny). Inne pozycje mogą być przydatne w specyficznych zastosowaniach, ale mogą posiadać szereg ograniczeń etc. (szczegóły w manualu).

#### Po dodaniu tabeli do BD pojawia się ona w strukturze danej bazy oraz na liście:

| phphygAdinin         |                                                                                   | -                        |             |        |        |             |          |       |        |         |       |        |      |
|----------------------|-----------------------------------------------------------------------------------|--------------------------|-------------|--------|--------|-------------|----------|-------|--------|---------|-------|--------|------|
| <u>∧</u> 🗟 🙆 🗊 🤤     |                                                                                   | Struktura                | 📄 SQL       | ٩,     | Szukaj | 📄 Zapytanio | e 🗔 Eksp | ort 📑 | Import | 🥜 Ор    | eracj | e 🔳    | U    |
| Ostatnie Ulubione    |                                                                                   |                          |             |        |        |             |          |       |        |         |       |        |      |
| Nowa                 |                                                                                   | Tabela 🔺                 | Działanie   |        |        |             |          |       |        | Rekordy | 0     | Тур    | Me   |
|                      | 🛖 🔄 cdcol 📄 produkt 🌪 🗐 Przeglądaj 🛃 Struktura 👒 Szukaj 💤 Wstaw 🚍 Opróżnij 🥥 Usuń |                          |             |        |        |             |          |       |        |         | 0     | nnoDB  | lati |
| + information_schema |                                                                                   | 1 tabela                 | Suma        |        |        |             |          |       |        |         | 0     | InnoDB | lat  |
| t≰ mojabaza<br>□     | t □ Zaznacz wszystkie Z zaznaczonymi: •                                           |                          |             |        |        |             |          |       |        |         |       |        |      |
| + produkt            | A F                                                                               | <sup>o</sup> odgląd wydr | uku 📠 Słowi | nik da | nych   |             |          |       |        |         |       |        |      |

W ten sposób można tworzyć kolejne tabele… ale co w wypadku gdy zorientujemy się, że wkradł się błąd (zapomnieliśmy o jakimś atrybucie lub chcemy jakiś inny usunąć etc). Jeśli określiliśmy jedynie strukturę BD, ale jeszcze nie zostały do niej dodane żadne dane to można spokojnie zmieniać jej strukturę bez większych ograniczeń – jeśli dane w tabelach już są należy pamiętać, że może to być znacznie utrudnione.

Np. jeśli w tabeli są już dane i nagle chcemy dodać do jej struktury nowy atrybut, który jest obowiązkowy, będzie to problem, ponieważ jak BD ma uzupełnić jego wartość dla już istniejących danych....

#### Jeśli jednak nic nas nie ogranicza to modyfikacja struktury z poziomy graficznego jest prosta:

produkt 🔰 🏫 💼 Przeglądaj 📝 <u>Struktura</u> 👒 Szukaj 💤 Wstaw 扁 Opróżnij 🥥 Usuń

Wystarczy na liście przy wybranej tabeli wybrać opcję STRUKTURA

Pojawi się okno edycji, w którym możemy zmienić nazwy, typ i inne parametry już istniejących atrybutów, lub je usuwać:

| ,  | ¥ Nazwa     | Тур          | Metoda porównywania<br>napisów | Atrybuty | Null | Ustawienia<br>domyślne | Dodatkowo      | Działanie      |                                           |
|----|-------------|--------------|--------------------------------|----------|------|------------------------|----------------|----------------|-------------------------------------------|
|    | 1 <u>ID</u> | int(10)      |                                | UNSIGNED | Nie  | Brak                   | AUTO_INCREMENT | 🥜 Zmień 🎯 Usuń | ➢ Podstawowy 1 Jednozn<br>▼ Więcej        |
|    | 2 Nazwa     | varchar(20)  | latin1_swedish_ci              |          | Nie  | Brak                   |                | 🖉 Zmień 🥥 Usuń | ➢ Podstawowy 1 Jednozn<br>▼Więcej         |
|    | 3 Opis      | varchar(50)  | latin1_swedish_ci              |          | Nie  | Brak                   |                | 🥜 Zmień 🥥 Usuń | 🄑 Podstawowy <u>∏</u> Jednozn<br>▼ Więcej |
| Ο. | 4 Cena      | decimal(6.2) |                                |          | Nie  | Brak                   |                | 🧷 Zmień 👝 Usuń | 🚕 Podstawowy 🖬 Jednozn                    |

#### Można również dodać nowy/nowe atrybut/atrybuty:

|              | Р  | rzeglądaj       | M Struk              | tura 🔲 SQL                | 🔍 Szukaj              | ∃i Ws       | staw   | 👼 Eksport              | 📑 Import         | 💻 Uprav                  |
|--------------|----|-----------------|----------------------|---------------------------|-----------------------|-------------|--------|------------------------|------------------|--------------------------|
|              | #  | Nazwa           | Тур                  | Metoda porówny<br>napisów | wania                 | Atrybuty    | Null   | Ustawienia<br>domyślne | Dodatko          | owo                      |
|              | 1  | ID              | int(10)              |                           |                       | UNSIGNED    | Nie    | Brak                   | 11_OTUA          | NCREMENT                 |
|              | 2  | Nazwa           | varchar(20)          | latin1_swedish_ci         |                       |             | Nie    | Brak                   |                  |                          |
|              | 3  | Opis            | varchar(50)          | latin1_swedish_ci         |                       |             | Nie    | Brak                   |                  |                          |
|              | 4  | Cena            | decimal(6,2)         |                           |                       |             | Nie    | Brak                   |                  |                          |
|              | 5  | Rabat           | int(10)              |                           |                       |             | Tak    | NULL                   |                  |                          |
|              | 6  | NaStanie        | tinyint(1)           |                           |                       |             | Nie    | 0                      |                  |                          |
| t            |    | 🗌 <u>Zaznac</u> | <u>z wszystkie</u> : | Z zaznaczonym             | <i>ni: 📺</i> Przegląd | daj 🥜 2     | Zmień  | 🔵 Usuń 💧               | 🔎 Podstawowy     | 🔟 Jedno                  |
| e F          | 00 | dgląd wydru     | ku 👍 Wide            | ok relacyjny 🛛 🛱 2        | Zaproponowanie        | struktury   | tabeli | 😡 💿 Śle                | edź tabelę 🛛 👔 F | <sup>p</sup> rzenieś kol |
| <b>≩</b> ∎D: | od | aj 1            | kolumnę(             | y) 💿 Na końcu ta          | abeli 🔘 Na po         | oczątku tal | beli   | O Po ID                | • Wykon          | aj                       |

Możemy tutaj, jednocześnie dodać kilka atrybutów, decydując jednocześnie, gdzie mają zostać dodane (w praktyce miejsce

wstawienia nie ma znaczenia z punktu widzenia działania BD – jedynie kwestie wizualne).

Warto zauważyć, że na tym poziomie nie informowaliśmy BD o związkach jakie mogą zachodzić pomiędzy tabelami. Przykładowa sytuacja:

| produkt                                                                                                    |    |            |                       | Dostawca                                                                                                    |  |
|----------------------------------------------------------------------------------------------------|----|------------|-----------------------|----------------------------------------------------------------------------------------------------|--|
| +ID <int pk=""><br/>+Nazwa <varchar 20=""></varchar></int>                                                                    |    | +dostarcza | +ID <int pk=""></int> |                                                                                                    |  |
| +Opis <varchar 50=""><br/>+Cena <decimal 6.2=""><br/>·Rabat <int><br/>+NaStanie <boolean></boolean></int></decimal></varchar> | 0* |            | 1                     | - +Nazwa <varchar 4u=""><br/>+Adres <varchar 100=""><br/>+NIP <varchar 11=""></varchar></varchar></varchar> |  |

Dostawca może dostarczać

wiele produktów, ale produkt musi być dostarczany przez jednego dostawcę.

Warto zauważyć, że zgodnie z zasadami, identyfikator dostawcy będzie przechowywany przez produkt, który dostawca dostarcza w postaci klucza obcego. Na diagramie nie ma tego ponieważ, można to wyczytać ze związku, który jest pomiędzy dostawcą i produktem.

## Można by zatem rozszerzyć powyższy diagram o dodatkową pozycję:

| produkt<br>+ID <int pk=""><br/>+Nazwa <varchar 20=""><br/>+Opis <varchar 50=""><br/>+Cena <decimal 6.2=""><br/>-Rabat <int><br/>+NaStanie <boolean><br/>+ID_dostawcy <int fk=""></int></boolean></int></decimal></varchar></varchar></int> | +dostarcza<br>O* | 1 | Dostawca<br>+ID <int pk=""><br/>+Nazwa <varchar 40=""><br/>+Adres <varchar 100=""><br/>+NIP <varchar 11=""></varchar></varchar></varchar></int> |
|----------------------------------------------------------------------------------------------------|------------------|---|----------------------------------------------------------------------------------------------------|

Zatem w pierwszej kolejności nasz produkt trzeba poszerzyć o dodatkowy atrybut.

UWAGA: typ i długość atrybutu KLUCZA OBCEGO (FOREIGN KEY) w jednej tabeli musi być zgodny z typem i długością odpowiadającemu mu KLUCZOWI GŁÓWNEMU (PRIMARY KEY) w drugiej tabeli!!!

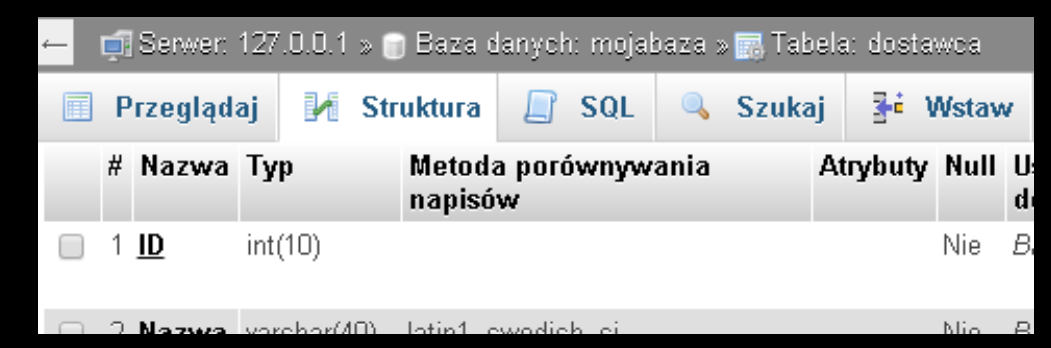

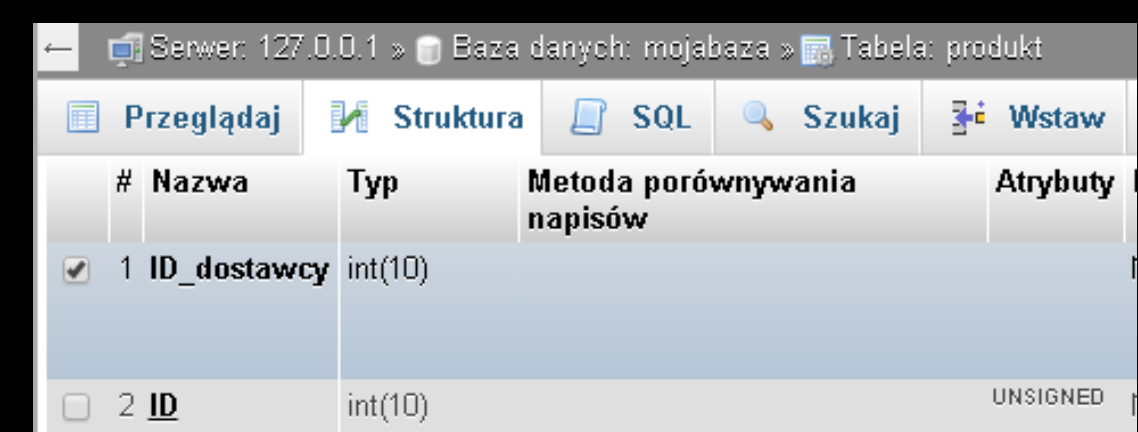

Niestety samo dodanie do tabeli dodatkowego atrybutu nie oznacza jeszcze, że pełni on rolę KLUCZA OBCEGO...

Aby informacja o związku pomiędzy tabelami była widoczna należy skorzystać z funkcji WIDOK PROJEKTU

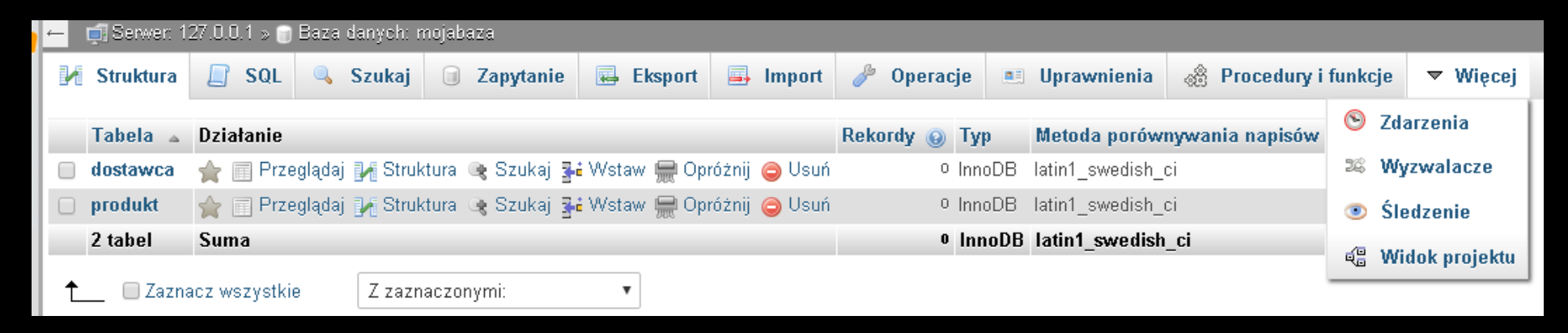

Pozwala ona wyświetlić w sposób graficzny tabele oraz związki pomiędzy nimi.

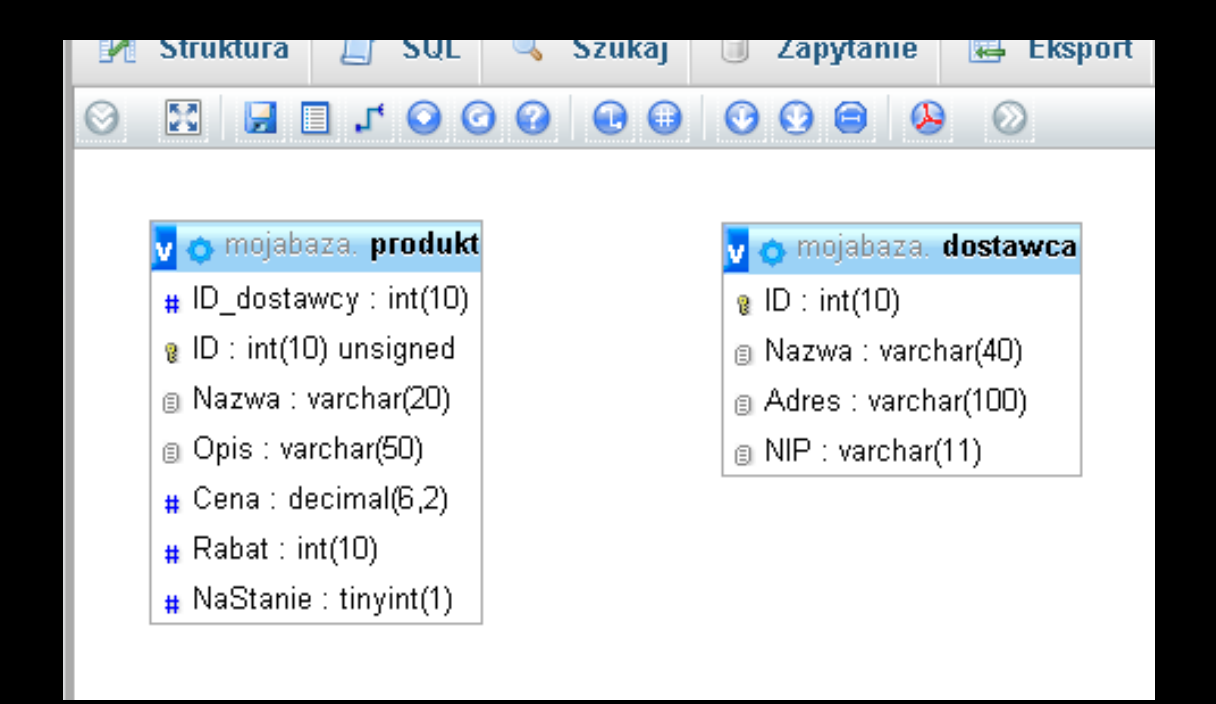

Korzystając z funkcji Dodaj Związek, możemy połączyć dwie tabele ze sobą.

Jednak ta opcja nie zawsze zadziała. Dlatego by dodawać tabele do BD i związki pomiędzy nimi najlepiej skorzystać z kody SQL i zrobić to w sposób opisany w innej prezentacji.

Graficzne metody projektowania Tabel i Związków nie zawsze działają tak jak powinny i nie dają pełnej kontroli nad tym co się dzieje – to tak samo jak edytory WYSIWYG do tworzenia stron internetowych – zawsze lepszą kontrolę nad stroną mamy pisząc ją ręcznie... Inne funkcje phpMyAdmina:

#### Dodawanie danych do tabeli

| Prze      | glądaj 🥻     | Struktura | SQL | 🔍 S | zukaj | 📑 Wstaw       | 🛃 Eksport | 📑 Import |     |
|-----------|--------------|-----------|-----|-----|-------|---------------|-----------|----------|-----|
| Kolumna   | Тур          | Funkcja   |     |     | Null  | Wartość       |           |          |     |
| ID        | int(10)      |           |     | ¥   |       |               |           |          |     |
| Nazwa     | varchar(40)  |           |     | •   |       | Firma X       |           |          |     |
| Adres     | varchar(100) |           |     | •   |       | Adres firmy X | :         |          | 1,  |
| NIP       | varchar(11)  |           |     | ¥   |       | 12345678901   |           |          |     |
|           |              |           |     |     |       |               |           | Wyko     | naj |
| 🔲 lgnoruj |              |           |     |     |       |               |           |          |     |
| Kolumna   | Тур          | Funkcja   |     |     | Null  | Wartość       |           |          |     |
| ID        | int(10)      |           |     | •   |       |               |           |          |     |
| Nazwa     | varchar(40)  |           |     | T   |       | Firma Y       |           |          |     |
| Adres     | varchar(100) |           |     | •   |       | Adres firmy Y |           |          | //  |
| NIP       | varchar(11)  |           |     | T   |       | 09876543211   |           |          |     |
|           |              |           |     |     |       |               |           | Wyko     | naj |

#### Przeglądanie istniejących danych w tabeli

| 🔳 Przeglądaj                                       | 🥻 Struktura        |        | ] SQL     | 🔍 Szukaj           | <b>≩</b> ∔ Wstaw | 📕 Eksport |
|----------------------------------------------------|--------------------|--------|-----------|--------------------|------------------|-----------|
| 🖌 Pokazano wie                                     | ersze O - 1 (2 ogó | łem, ( | Query too | k 0.0000 secon     | ds.)             |           |
|                                                    |                    |        |           |                    |                  |           |
| SELECT * FROM                                      | I `dostawca`       |        |           |                    |                  |           |
|                                                    |                    |        |           |                    |                  |           |
| Liczba wierszy                                     | 25 🔻               | Filtro | wanie wie | erszy: Szukaj v    | w tej tabeli     |           |
| Sortuj wg klucza:                                  | Żaden              |        | •         |                    |                  |           |
| + Opcje                                            |                    |        |           |                    |                  |           |
| ←T→                                                | $\nabla$           | ID     | Nazwa     | Adres              | NIP              |           |
| 🔲 🥜 Edytuj <table-of-contents></table-of-contents> | Kopiuj 🤤 Usuń      | 1      | Firma Y   | Adres firmy Y      | 09876543211      |           |
| 🔲 🥜 Edytuj 🛃                                       | Kopiuj 🥥 Usuń      | 2      | Firma X   | Adres firmy X      | 12345678901      |           |
| 🕇 🔲 Zaznad                                         | cz wszystkie       | Z za   | znaczony  | <i>mi: 🥜</i> Zmień | 😑 Usuń           | 🜉 Eksport |
| Liczba wierszy                                     | 25 🔻               | Filtro | wanie wie | erszy: Szukaj v    | w tej tabeli     |           |

#### Usuwanie / Edycja istniejących rekordów

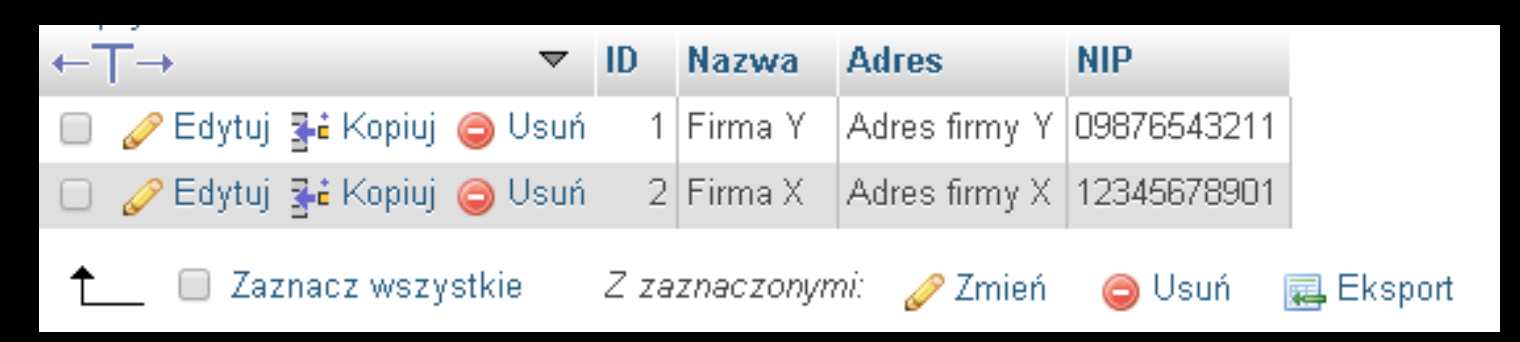

I wiele innych...

| - California 17/001 - Charatasph mediates - Charatasph distance                | 3                                       |
|--------------------------------------------------------------------------------|-----------------------------------------|
| 🔝 Przeglądaj 🖗 Struktura 🔡 SQL 🔍 Szukaj 🕌 Wstaw 🖼 Eksport 🖾 Import 🐮 Uprawnier | ala 🥜 Operacja 🐮 Šledzenia 🔻 Więcej     |
| Wykonanie zapytania/zapytań SOL do bazy danych mnjabaza: 🥥                     |                                         |
| 1. BILECT * FROM "destruncs" WREAT 1                                           | Kalumny<br>ID *<br>Napwa<br>Adres<br>NP |
| SELECT* (SELECT) (INSERT) (IPDATE) (DELETE) (Wyczyść) Zacnacz to zapytawa SOL  |                                         |
| [ Separator ] ✓ Pokaz to zapytanie tutej ponownie                              | Wykunaj                                 |

ALE NAJWAŻNIEJSZĄ Z ZAKŁADEK (FUNKCJI) phpMyAdmin jest zakładka SQL dostępna zarówno z poziomu poszczególnych tabel

#### jak i z poziomy całej bazy danych:

| - | 🗐 Serwer: 12             | 27.0.0.1 » 🇊      | Baza danych: r | nojabaza             |                |               |            |               |                       |          |
|---|--------------------------|-------------------|----------------|----------------------|----------------|---------------|------------|---------------|-----------------------|----------|
| 1 | Struktura                | 📄 SQL             | 🔍 Szukaj       | Zapytanie            | 📕 Eksport      | 📑 Import      | 🥜 Operacje | 💻 Uprawnienia | 🛞 Procedury i funkcje | ▼ Więcej |
|   | Wykonanie                | e zapytania/      | zapytań SQL d  | lo bazy danych m     | ojabaza: 🥑 –   |               |            |               |                       |          |
|   |                          |                   |                |                      |                |               |            |               |                       | ĥ        |
| Z | Wyczyść<br>(aznacz to za | )<br>apytanie SQL |                |                      |                |               |            |               |                       |          |
| [ | Separator                | ; ]0              | 🕑 Pokaż to zap | ytanie tutaj ponowni | e 🗖 Zachowaj p | ole zapytania |            |               |                       | Wykonaj  |

# SQL to funkcja umożliwiająca wykonywanie w bazie danych poleceń (zapytań) języka SQL, który jak wiadomo, daje

nieograniczone możliwości operowania strukturą oraz danymi z bazie danych...

Dlatego niewątpliwie jest to najpotężniejsze narzędzie, które warto poznać...

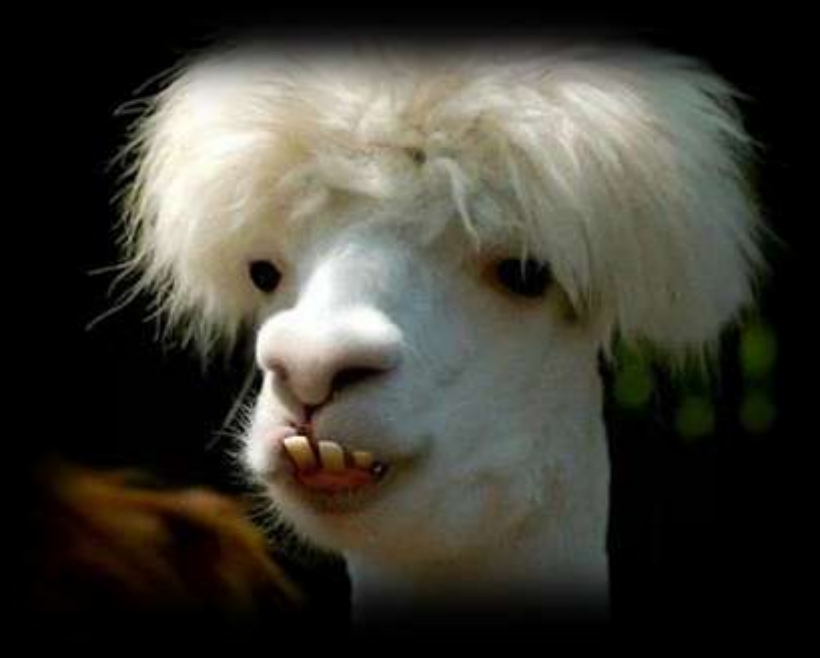

# KONIEc